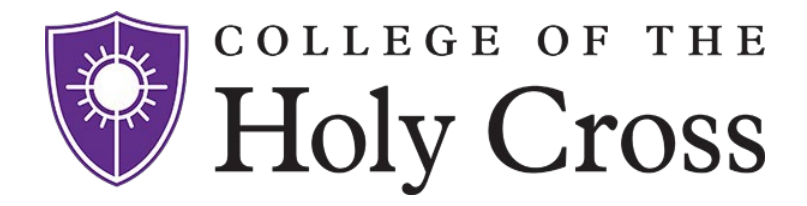

## Form I-9 - Employment Eligibility Verification

The federal I-9 form is an employment **requirement** that is used to verify the identity and employment authorization of individuals hired to work in the United States. Failure to comply with this federal requirement will negatively impact your employment.

The employment verification process is a 2-step process and it is mandatory. The I-9 process is not complete until original identification documents are verified in person by a Human Resources representative. Documents that establish both identity and employment authorization can be found <u>here</u>.

**Form I9 Step 1:** Employees must complete the employment verification electronically in Human Resources<u>Self-Service</u> via the directions below.

**Form I9 Step 2:** Please present your original, unexpired identification documents to Human Resources personnel in Smith 101, Monday through Friday from 8:30 a.m. to 5 p.m.\* This step is mandatory and must be completed within three days of your hire.

**Note For Rehires** - If your new hire date is within 3 years of your last hire date and you completed both sections of the I-9, there is no action needed. When accessing the I-9 via the instructions below, you will be presented with the option to view your completed I-9. If the I-9 is deemed to be out of compliance, such as an incomplete section, you will be notified via email with instructions on what action to take.

\* For those hired in positions that are scheduled outside of normal business hours such as Banquet and Seasonal Athletic Staff, please follow up with your manager who will provide you with the person available to present your identification to in order to complete step 2.

# Form I 9 Instructions

#### Accessing The Employee Self-Service Portal

Prior to accessing the Self Service Portal **you must complete the Getting Started steps outlined in the Onboarding Guide** emailed to you. For Students, please refer to the email sent to you that contains your Holy Cross email address and network access instructions. You will need your Holy Cross email address and network passphrase from following those instructions.

Step 1 - Click here

Step 2 - When prompted with the Sign in to Google page, enter your Holy Cross email address

**Step 3** – The next page will prompt you to enter the passphrase you selected when completing the Getting Started Steps in the Onboarding Guide.

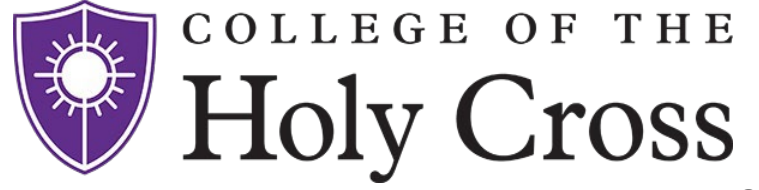

## The Employee Self Service Portal

- 1. Once logged in, you will be presented with the tiles available in self service
- Form I-9 is located in your Personal Details Tile.
- 3. Select the Form I9 Menu item and proceed with the instructions below.

| HR Services<br>Holy Cross Human Resources<br>HumanResources@holycross.edu<br>508-793-3391<br>Monday - Friday, 8 a.m. to 5 p.m. |                  | Open Enrollment                                                                 | My Emergency Notification |
|----------------------------------------------------------------------------------------------------|------------------|---------------------------------------------------------------------------------|---------------------------|
|                                                                                                    |                  | Enrollment Ends:                                                                |                           |
|                                                                                                    |                  | Status:                                                                         |                           |
| Company Directory                                                                                                    | Personal Details | Benefit Details                                                                 | My PTO (Paid Time Off)    |
|                                                                                                    |                  | ()<br>()<br>()<br>()<br>()<br>()<br>()<br>()<br>()<br>()<br>()<br>()<br>()<br>( |                           |

# Form I-9

The Form I-9 Information page will appear. For instructions about the form including the list of approved identification sources, click the links provided on the page. When ready to complete Section 1, **select Submit Form I9**. The form I9 will appear.

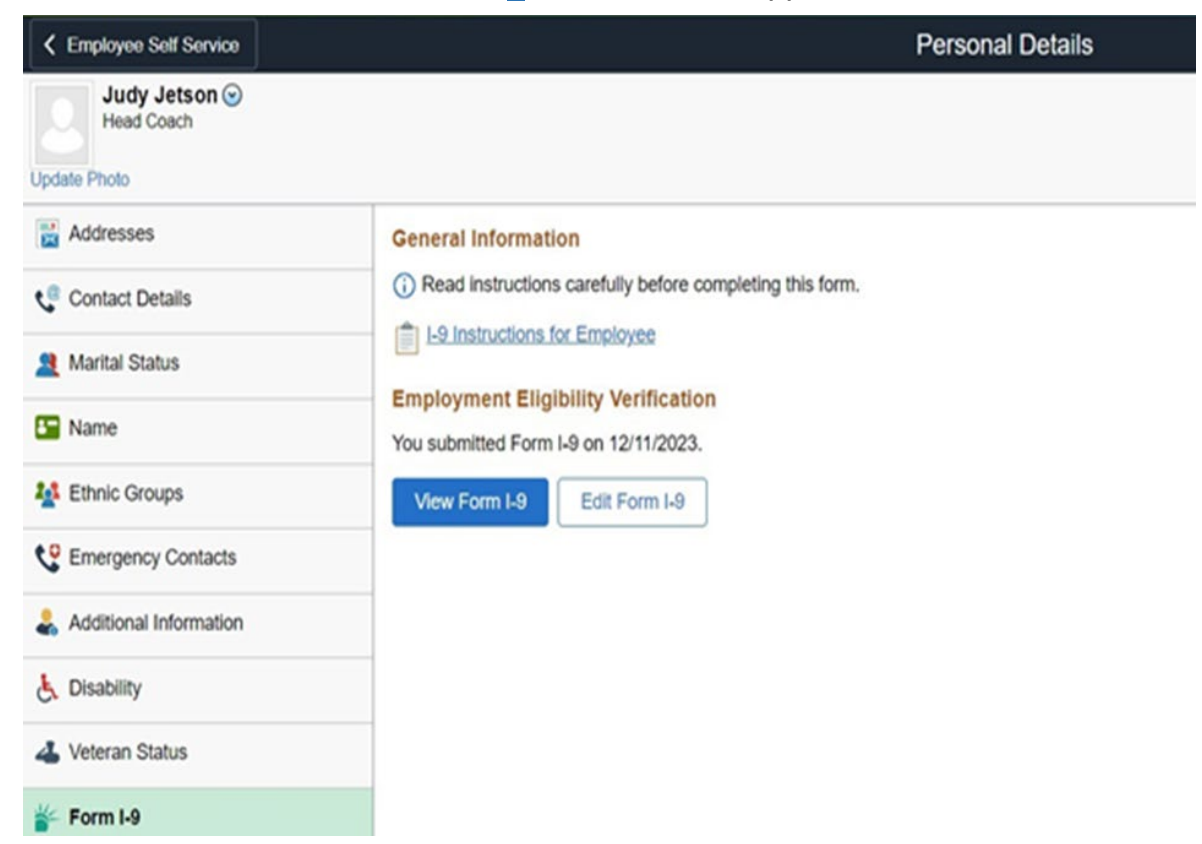

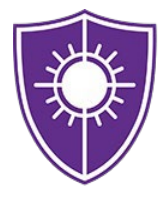

# COLLEGE OF THE Holy Cross

### Section 1 of 2 of Form I-9

No. 1615

ents for completing

|   |                                                                                                    | Section 1 of 2 of Form 1-9                                                                                                    |
|---|----------------------------------------------------------------------------------------------------|----------------------------------------------------------------------------------------------------|
|   | Start Over                                                                                                    |                                                                                                    |
|   | Employment Eligibility                                                                                                    | Verification                                                                                                    |
|   | 8                                                                                                    | Department of Homeland Security<br>U.S. Oltranship and Immigration Services                                                                                                    |
|   | START HERE: Employers must ensure the form. See below and the Instruction                                                       | the form instructions are available to employees when completing this form. Employees are liable for failing to comply with the rec $\frac{u}{2}$ .                                                                                                    |
| 1 | AN IT-DISCRIMINATION NOTICE: All emp<br>pecify which acceptable documentation en<br>ational origin may be lifegal.              | loyees can choose which acceptable documentation to present for Form I-0. Employers cannot ask employees for documentation to verify<br>reployees must present for Sector 2 or Supplement B, Reventication and Hahire. Treating employees differently based on their citizenship |
| 1 | Section 1. Employee informati                                                                                                   | ion and Attestation:                                                                                                    |
|   | Employees must complete and sign Section                                                                                        | on 1 of Form I-D no later than the trist day of employment, but not before accepting a job offer.                                                                                                    |
|   | Last Name (Family N                                                                                                    | ame)                                                                                                    |
|   | First Name (Given N                                                                                                    | ame)                                                                                                    |
|   | Middle Initial (If                                                                                                    | any)                                                                                                    |
|   | Other Last Names Used (If                                                                                                    | any)                                                                                                    |
|   | Address (Street Number and N                                                                                                    | ama)                                                                                                    |
|   | Apt. Number (If                                                                                                    | any)                                                                                                    |
|   | City or 1                                                                                                    | rown                                                                                                    |
|   |                                                                                                    | Biato 🔽                                                                                                    |
|   | Zip (                                                                                                    | lode                                                                                                    |
|   | Date of Birth (mm/dd/y                                                                                                    | VYV)                                                                                                    |
|   | U.8. Soolal Security Nur                                                                                                    | nber                                                                                                    |
|   | Employee's E-mail Add                                                                                                    |                                                                                                    |
|   | Employee's Telephone Nur                                                                                                    | nber                                                                                                    |
|   |                                                                                                    |                                                                                                    |
|   | I am aware that federal law provides<br>for improvoment and/or times for<br>failer statements, or the use of failer             | 1. A oltizen of the United States                                                                                                    |
|   | documents, in connection with the<br>completion of this form. I attest,<br>under penalty of perjury, that this                  | 2. A nonotizen national of the United States (See Instructions)                                                                                                    |
|   | information, including my selection<br>of the box attesting to my<br>citizenship or immigration status, is<br>true and correct. | S. A lawful permanent recident (Enter USCIS or A-Number.)                                                                                                    |
|   |                                                                                                    | 4. A nonotitizen (other than Item Numbers 2. and 3. above) authorized to work until (exp. date, if any)                                                                                                    |
|   |                                                                                                    | If you check them Number 4., enter one of these:                                                                                                    |
|   |                                                                                                    |                                                                                                    |

 histe statements, or che use of hister
 2. A nonolitizen national of the United States (See Instructions)

 under period
 attention

 information, including my selection
 3. A lawful permanent resident
 (Enter U SCIS or A-Number.)

 information, including my selection
 4. A nonolitizen (other than Item Numbers 2. and 3. above) authorized to work until (exp. date, if any)

 if you check Bem Number 4., writer one of these:

 U SCIS A-Number 0R
 Form I-84 Admission Number
 0R

 Bignature of Employee
 Today's Date (mmidd/yyyy)

| Submit  |
|---------|
| aubrill |

- Select your applicable Citizenship or Immigration Status by choosing the correct checkbox. Please be sure to follow the instructions based on the box checked.
- **Complete** the remaining fields & **Sign the form**. If a preparer or translator is being used, complete the designated section of the form. If you require translation services contact HR.

### Section 2 of 2 of Form I-9

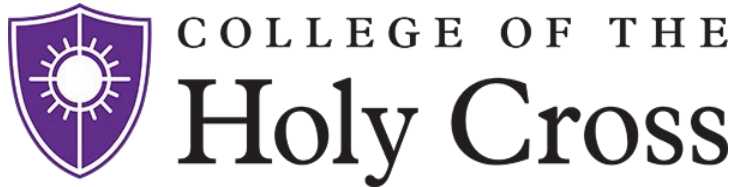

Please come to Human Resources, located in Smith 101, between 8:30 a.m. and 5 p.m.\* Monday through Friday with your original unexpired identification documents (see important note and list below) within your first three days of hire to complete the mandatory requirement.

\* For those hired in positions that are scheduled outside of normal business hours such as Banquet and Seasonal Athletic Staff, please follow up with your manager who will provide you with the person available to present your identification to complete step 2.

### **IMPORTANT NOTE**

### **REGARDING ORIGINAL UNEXPIRED IDENTIFICATION DOCUMENTS**

From the attached list of acceptable documents, you will need one item from List A, or one from List B and one from List C. For example, if you do not have a valid (unexpired) document on List A such as a passport, you will need valid (unexpired) documents from both List B and List C, such as a government issued picture ID and an original birth certificate. Photocopies are not accepted.

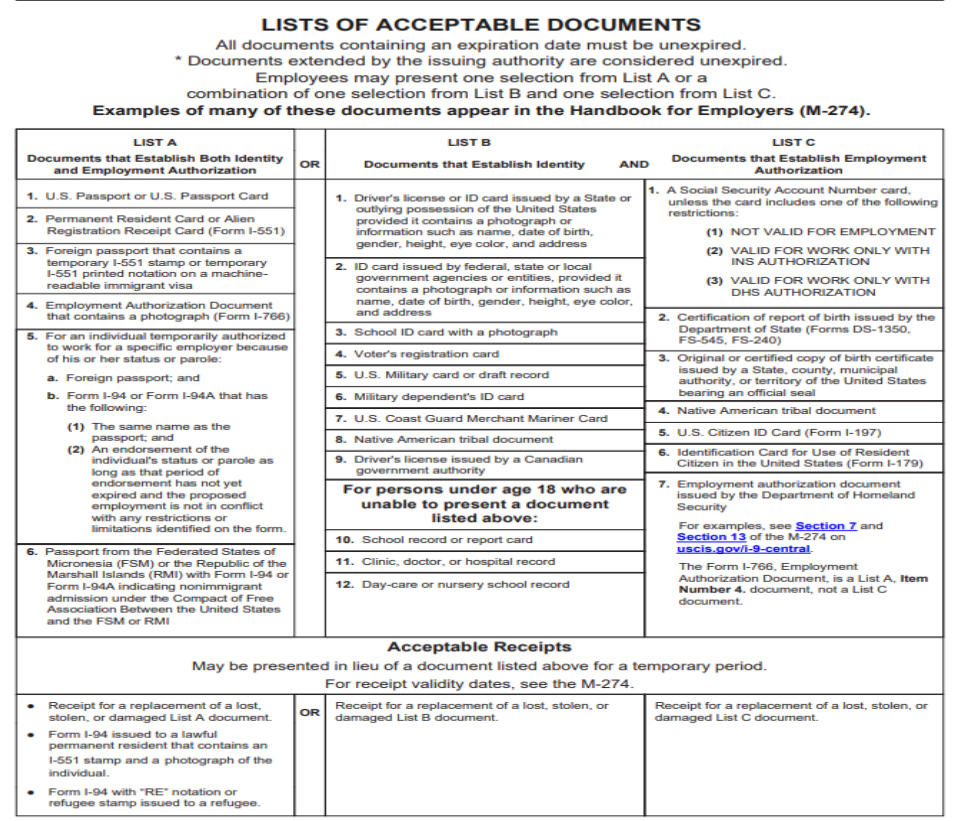

Refer to the Employment Authorization Extensions page on I-9 Central for more information